# CSV Product Creation Guide Jane Seller Portal

Last Updated: 9/3/24

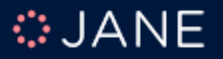

## Jane Seller Portal Log In

| Welco | $\bigcup A \land$ me to the Jane.com Seller | Portal Beta Version |  |
|-------|---------------------------------------------|---------------------|--|
|       | Have you received an invitation? Cre        | eate your account   |  |
|       | Email address                               |                     |  |
|       | The Email field is required.                |                     |  |
|       | Password                                    |                     |  |
|       | The Password field is required.             |                     |  |
|       | Remember me?                                | Forgot password?    |  |
|       | By signing in, I agree to the disc          | laimer below.       |  |
|       | Sign in                                     |                     |  |

https://seller.jane.com/

## New Product Import

- Select the **"Products"** tab.
- Click "**Import**" in the top right corner.

| : JANE    | Q Search Send Us Your Feedback 🖓 😩 🗸                                                                              |
|-----------|----------------------------------------------------------------------------------------------------|
| DASHBOARD | Product Management                                                                                                |
| PRODUCTS  | Product Catalog                                                                                                   |
| C ORDERS  | View and manage your existing products. Add them individually or import them in bulk using a Shopify-like format. |
| CALENDAR  |                                                                                                    |
| A REVIEWS | *                                                                                                    |
| PAYOUTS   | No Products<br>Get started by adding a new product.                                                               |
|           | + New Product                                                                                                    |
|           |                                                                                                    |

### Download CSV Import Template

#### **Import Products**

Products > Import

Import Products allows the bulk import of products using a CSV format. With Import Images you can upload a single zip file containing hundreds of images for your products and variants. Import History contains a history of your various imports, allowing you to view their status and retrieve the original import file.

| Import Products | Import Images                                                                   | Import History |
|-----------------|---------------------------------------------------------------------------------|----------------|
|                 | _                                                                               |                |
|                 | ►                                                                               |                |
|                 | Select a CSV file to import or drag and drop<br>CSV file size can be up to 10MB |                |

Import products in bulk using a Shopify-like format. The import will allow you to add, edit and remove products and variants.

#### Import Help

#### CSV Import Template

We've based our import on the Shopify CSV format. If you are familiar with that, you will feel at home. If not, don't worry - we have you covered. See our other link for documentation on the format and get up to speed on the format.

#### CSV Format and Documentation

There are many ways to use the CSV import, from creating products to updating them. There are also many fields available which perform different actions. This documentation will walk you through each field and how to use it.

Read the documentation  $\rightarrow$ 

S Product Taxonomy

We have a new taxonomy rich with various attributes to categorize and help customers find your products. Use this document as a reference for populating the category, sub-category and option fields in the CSV import.

View the taxonomy  $\rightarrow$ 

Within the Import Products tab, go to Import Help and click "Download the template" at the bottom left.

#### Additional resources:

- CSV Format and Documentation: There are many ways to use the CSV import, from creating products to updating them. There are also many fields available which perform different actions. This documentation will walk you through each field and how to use it.
- **Product Taxonomy:** We have a new taxonomy rich with various attributes to categorize and help customers find your products. Use this document as a reference for populating the category, sub-category and option fields in the CSV import.

Download the template  $\rightarrow$ 

|   | A                    | В               | С                | D                              | E          |
|---|----------------------|-----------------|------------------|--------------------------------|------------|
| 1 | Product SKU          | Name            | Product URL Path | Product Category               | Туре       |
| 2 | example-t-shirt      | Example T-Shirt | example-t-shirt  | Womens Tops > Shirts & Blouses | Basic Tees |
| 3 | example-t-shirt      |                 |                  |                                |            |
| 4 | example-t-shirt      |                 |                  |                                |            |
| 5 | example-t-shirt      |                 |                  |                                |            |
| 6 | example-kidspants-2T | Example Pants   | example-pants    | Baby & Kids Bottoms > Pants    | Jeans      |
| 7 | example-beanie-gray  | Example Hat     | example-hats     | Accessories > Hats             | Beanies    |

- **Product SKU:** Unique identifier for your product, apply the same naming convention or number for all associated variants, if applicable.
- Name: Display name for your Product or Product Title.
- Product URL Path: Create a unique, descriptive path for your storefront URL, like using the product SKU or a creative term. It should be lowercase, hyphenated, and free of spaces. (HTML formatting is not supported)
- Product Category: Use the format "Category > Sub-category" and ensure that the naming convention aligns with the <u>product taxonomy</u> provided.
- **Type:** Use the format "Type" and ensure that the naming convention aligns with the <u>product taxonomy</u> provided.

|   | F           | G          | Н                 | I                   | J                        |
|---|-------------|------------|-------------------|---------------------|--------------------------|
| 1 | Is Handmade | Is Digital | Has Free Shipping | Shipping Rate First | Shipping Rate Additional |
| 2 |             |            | No                | 3.5                 | 1                        |
| 3 |             |            |                   |                     |                          |
| 4 |             |            |                   |                     |                          |
| 5 |             |            |                   |                     |                          |
| 6 |             |            | No                | 3.5                 | 1                        |
| 7 |             |            | Yes               |                     |                          |

- Is Handmade: Is this a hand-crafted product? Yes/No
- Is Digital: Is this a product that is digitally delivered (not physical or shipped)? Yes/No
- Has Free Shipping: Does this product have free shipping? Yes/No
- Shipping Rate First: The shipping rate to use for the first item purchased on an order. Does not need to be filled out if product offers free shipping.
- Shipping Rate Additional: The shipping rate to use for each additional item purchased on an order. Does not need to be filled out if product offers free shipping.

|   | К               | L                 | М                 | Ν                            | 0                            | Р                       | Q                              |
|---|-----------------|-------------------|-------------------|------------------------------|------------------------------|-------------------------|--------------------------------|
| 1 | Primary Variant | Secondary Variant | Variant SKU       | <b>Primary Variant Value</b> | Primary Variant Custom Label | Secondary Variant Value | Secondary Variant Custom Label |
| 2 | Generic US      | Primary Color     |                   |                              |                              |                         |                                |
| 3 |                 |                   | example-t-shirt-s | Small                        |                              | Blue                    | Light Blue                     |
| 4 |                 |                   | example-t-shirt-m | Medium                       |                              | Blue                    |                                |
| 5 |                 |                   | example-t-shirt-l | Large                        |                              | Blue                    |                                |

- Primary Variant: Name of the first product option or variant, as specified in the product taxonomy (e.g., Generic US).
- Secondary Variant: Name of the second product option or variant, as specified in the product taxonomy (e.g., Primary Color).
- **Variant SKU:** Unique SKU for the specific variant.
- **Primary Variant Value:** Value for the first product option or variant, according to the product taxonomy (e.g., Small).
- **Primary Variant Custom Label:** Custom label to describe the primary variant value, if supported by the taxonomy.
- Secondary Variant Value: Value for the second product option or variant, according to the product taxonomy (e.g., Blue).
- Secondary Variant Custom Label: Custom label to describe the secondary variant value, if supported by the taxonomy (e.g., Light Blue).

|   | R                                     | S     | Т     | U                  | V      |
|---|---------------------------------------|-------|-------|--------------------|--------|
| 1 | Description                           | Price | Stock | Weight (in ounces) | Status |
| 2 | A great description of your products. |       |       |                    | Draft  |
| 3 | A great description of your products. | 19.99 | 100   | 10                 | Draft  |
| 4 | A great description of your products. | 19.99 | 50    | 11                 | Draft  |
| 5 | A great description of your products. | 19.99 | 25    | 12                 | Draft  |
| 6 | A great description of your product.  | 16.99 | 100   | 16                 | Draft  |
| 7 | A great description of your product.  | 12.99 | 200   | 10                 | Draft  |

- Description: The description of the product or variant. The product and variant description would both be used when a variant is selected.
  (Max 4000 characters).
- **Price:** Regular retail price for this product or variant before any discounts or sales.
- **Stock:** Number of units in stock for this specific variant.
- Weight (in ounces): The weight of the product or variant in ounces.
- Status: Product status (Published = available for sale, Draft = still being worked on, Archived = hidden but available).

|   | W                                              | Х                       | Y                       | Z                       |
|---|------------------------------------------------|-------------------------|-------------------------|-------------------------|
| 1 | Main Image Url                                 | Additional Image Url #1 | Additional Image Url #2 | Additional Image Url #3 |
| 2 | https://cdn.jane.com/sellers/example-image.jpg |                         |                         |                         |
| 3 | https://cdn.jane.com/sellers/example-image.jpg |                         |                         |                         |
| 4 |                                                |                         |                         |                         |
| 5 |                                                |                         |                         |                         |
| 6 | https://cdn.jane.com/sellers/example-image.jpg |                         |                         |                         |
| 7 | https://cdn.jane.com/sellers/example-image.jpg |                         |                         |                         |

- Main Image Url: The URL for the main image of the product or variant.
- Additional Image Url: Use these 10 columns to provide additional images for the product or variant. We maintain the order of the images and will overwrite any existing images used in that slot.
- Note:
- The columns are organized according to use, but they can be reordered as preferred.
- When updating, the only columns needed are the Product SKU (and Variant SKU if updating variants) and any other columns you want to include. When updating an existing product or variant, any empty fields will be ignored and will not remove any data.
- Fields noted for "Product" should only be used when defining a Product. Conversely, "Variant" fields should only be used for variants. "Either" fields can be used for either products or variants.
   If a Variant SKU is provided on a row, that row will be treated as a variant.
- Items that are noted as Required are only needed when adding new products or variants.

### Import CSV Template

#### **Import Products**

Products > Import

Import Products allows the bulk import of products using a CSV format. With Import Images you can upload a single zip file containing hundreds of images for your products and variants. Import History contains a history of your various imports, allowing you to view their status and retrieve the original import file.

| Import Products | Import Images                                                                   | Import History |
|-----------------|---------------------------------------------------------------------------------|----------------|
|                 |                                                                                 |                |
|                 | <b></b>                                                                         |                |
|                 | Select a CSV file to import or drag and drop<br>CSV file size can be up to 10MB |                |

Import products in bulk using a Shopify-like format. The import will allow you to add, edit and remove products and variants.

#### **Import Products**

Products > Import

Import Products allows the bulk import of products using a CSV format. With Import Images you can upload a single zip file containing hundreds of images for your products and variants. Import History contains a history of your various imports, allowing you to view their status and retrieve the original import file.

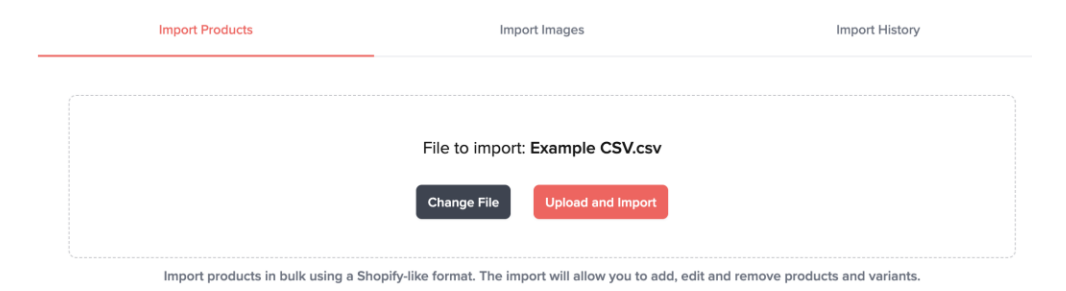

In the Import Products tab,

- Click 'Select a CSV file to import.'
- Choose the file from your computer.
- Click 'Open.'
- Then, click 'Upload and Import.'

### **Import Status**

#### **Import Status**

Products > Import > History

#### Product Import Status

Listed below are the products which have been successfully processed. The image URLs you have provided in the CSV will take some time to download and process. To monitor the progress of those images, view the <u>Images Status</u> page.

| Handle               | ld   | Variants |      |
|----------------------|------|----------|------|
| example-t-shirt      | 6816 | 3        | Edit |
| example-kidspants-2T | 6817 | 0        | Edit |
| example-beanie-gray  | 6818 | 0        | Edit |

After importing your CSV file, you'll see the **Import Status** window.

**Note:** Any errors in your file will be listed here.

#### From this window, you can:

- Track image import status by clicking 'Images
  Status.'
- Link directly to the product you've created by clicking **'Edit.'**